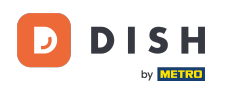

Witamy w panelu DISH Reservation. W tym samouczku pokażemy Ci, jak utworzyć plik PDF swoich rezerwacji.

| <b>DISH</b> RESERVATION                                |                                                    |                                  |                                             |                    | Bella Itali | a 🕤   🗍       | ╠╯健              | 9  |
|--------------------------------------------------------|----------------------------------------------------|----------------------------------|---------------------------------------------|--------------------|-------------|---------------|------------------|----|
| Reservations                                           | Have a walk-in customer? Receive reservation book! | d a reservation request over pho | one / email? Don't forget to add it to your | WALK-IN            | AD          | D RESERVATIO  | ло               |    |
| 터 Table plan                                           | Sun, 11 Dec                                        | - Sun, 11 Dec  🗯                 | All services                                |                    |             |               | ~                |    |
| 🖶 Guests                                               | You have no limits configured for                  | the selected date.               |                                             |                    |             | Add a new lir | mit              |    |
| Feedback                                               |                                                    |                                  |                                             |                    |             |               |                  |    |
| 🗠 Reports                                              | All                                                |                                  |                                             | 0 🖸                | <b>**</b> 0 | <b>H</b> 0/5  |                  |    |
| 🌣 Settings 👻                                           |                                                    |                                  |                                             |                    |             |               |                  |    |
| 𝔗 Integrations                                         |                                                    |                                  | No reservations available                   |                    |             |               |                  |    |
|                                                        | Print                                              |                                  |                                             |                    |             |               | 2                |    |
| Too many guests in house?<br>Pause online reservations | Designed by Hospitality Digital GmbH. All righ     | ts reserved.                     |                                             | FAQ   Terms of use | Imprint     | Data privacy  | Privacy Setting: | ļs |

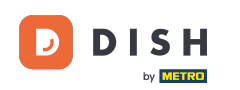

Za pomocą funkcji kalendarza wybierz datę lub przedział czasowy, który chcesz uwzględnić w eksporcie PDF.

| <b>DISH</b> RESERVATION                                |                                                     |                               |                                             | Bella                       | Italia 🕤   최본 🗸 🕞                  |    |
|--------------------------------------------------------|-----------------------------------------------------|-------------------------------|---------------------------------------------|-----------------------------|------------------------------------|----|
| Reservations                                           | Have a walk-in customer? Received reservation book! | a reservation request over ph | one / email? Don't forget to add it to your | WALK-IN                     | ADD RESERVATION                    |    |
| Ħ Table plan                                           |                                                     |                               |                                             |                             |                                    |    |
| 🎢 Menu                                                 | Sun, 11 Dec                                         | - Sun, 11 Dec                 | All services                                |                             |                                    |    |
| 🚢 Guests                                               | You have no limits configured for t                 | he selected date.             |                                             |                             | Add a new limit                    |    |
| Feedback                                               |                                                     |                               |                                             |                             |                                    |    |
| 🗠 Reports                                              | All                                                 |                               |                                             | Ö 0 😤                       | 0 🛱 0/5                            |    |
| 💠 Settings 👻                                           |                                                     |                               |                                             |                             |                                    |    |
| 𝔗 Integrations                                         |                                                     |                               | No reservations available                   |                             |                                    |    |
|                                                        | Print                                               |                               |                                             |                             | ?                                  |    |
| Too many guests in house?<br>Pause online reservations | Designed by Hospitality Digital GmbH. All right     | s reserved.                   |                                             | FAQ   Terms of use   Imprin | t   Data privacy   Privacy Setting | IS |

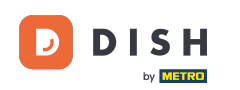

• Wybierz, czy chcesz zobaczyć tylko Ukończone , Nadchodzące czy Wszystkie rezerwacje na wybraną datę.

| <b>DISH</b> RESERVATION                             |                                                                                                    | Bella Italia 🕤   🏄 🗸 🕞                                         |
|-----------------------------------------------------|----------------------------------------------------------------------------------------------------|----------------------------------------------------------------|
| Reservations                                        | Have a walk-in customer? Received a reservation request over phone / email? Don't forget to add it to y reservation book! | Your WALK-IN ADD RESERVATION                                   |
| Ħ Table plan                                        | Mon, 12 Dec - Mon, 12 Dec     Image: All services                                                                         | ~                                                              |
| 🛎 Guests<br>🕲 Feedback                              | There is <b>1</b> active limit configured for the selected time period                                                    | Show more ✓                                                    |
| <ul> <li>☑ Reports</li> <li>✿ Settings ▼</li> </ul> |                                                                                                    |                                                                |
| <b>o</b> Integrations                               | No reservations available                                                                                                 |                                                                |
|                                                     | Print                                                                                                    | ?                                                              |
| Pause online reservations                           | Designed by Hospitality Digital GmbH. All rights reserved.                                                                | FAQ   Terms of use   Imprint   Data privacy   Privacy Settings |

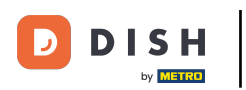

## Następnie kliknij Drukuj.

| <b>DISH</b> RESERVATION                                |                                                    |                                  |                             |                   |              | Bella Italia |              |             |        |
|--------------------------------------------------------|----------------------------------------------------|----------------------------------|-----------------------------|-------------------|--------------|--------------|--------------|-------------|--------|
| Reservations                                           | Have a walk-in customer? Receive reservation book! | ed a reservation request over ph | one / email? Don't forget t | to add it to your | WALK-IN      | ADE          | RESERVATIO   | N           |        |
| 🖻 Table plan<br>¶1 Menu                                | K Mon, 12 Dec                                      | - Mon, 12 Dec                    |                             | services          |              |              |              | ~           |        |
| 🐣 Guests                                               | There is <b>1</b> active limit configured          | for the selected time period     |                             |                   |              |              | Show mo      | ore 🗸       |        |
| <ul> <li>Feedback</li> <li>Reports</li> </ul>          | All                                                | ⊖ Completed                      | ⊖ Upcoming                  |                   | 0 🔄          | <b>:::</b> 0 | <b>円</b> 0/5 |             |        |
| 🌣 Settings 👻                                           |                                                    |                                  |                             |                   |              |              |              |             |        |
|                                                        |                                                    |                                  | No reservations available   | 3                 |              |              |              |             |        |
|                                                        | Print                                              |                                  |                             |                   |              |              |              | 2           |        |
| Too many guests in house?<br>Pause online reservations | Designed by Hospitality Digital GmbH. All righ     | nts reserved.                    |                             | FAQ               | Terms of use | Imprint      | Data privacy | Privacy Set | ttings |

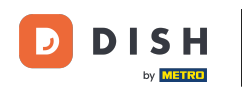

Otworzy się okno dialogowe umożliwiające edycję formatu wydruku, np. układu , rozmiaru papieru , marginesów i skali .

| <b>DISH</b> RESERVATION                                |         | 08/12/302, 15:30 DISH RESERVATION<br>Reservations   12-12-2022 - 12-12-2022                             | Print           |                    | 1 page      |                        |          |
|--------------------------------------------------------|---------|----------------------------------------------------------------------------------------------------|-----------------|--------------------|-------------|------------------------|----------|
| Reservations                                           |         |                                                                                                    | Destination     | Save as PDF        | •           | DD RESERVATION         |          |
| 🍽 Table plan                                           |         |                                                                                                    | Pages           | All                | -           |                        |          |
| 🎢 Menu                                                 |         | No reservations available                                                                               | Layout          | Portrait           | •           | ~                      |          |
| 🐣 Guests                                               |         |                                                                                                    | More settings   |                    | ^           | Show more 🗸            |          |
| Feedback                                               |         |                                                                                                    | Paper size      | A4                 | •           | <b>=</b> 0/5           |          |
| Reports                                                |         |                                                                                                    | Pages per sheet | 1                  | •           | H 0/5                  |          |
| Settings                                               |         |                                                                                                    | Margins         | Default            | -           |                        |          |
|                                                        |         |                                                                                                    | Scale           | Default            | •           |                        |          |
|                                                        |         |                                                                                                    | Options         | Headers and foo    | ters        |                        |          |
|                                                        |         |                                                                                                    |                 | Background gran    | blics       |                        |          |
|                                                        |         | https://nourvalion.dok.m/nourvalion/filam:58221212AmsIDae:58221212AmselTime:0013A08AmsITime:23913A99 24 |                 | Cancel             | Save        |                        |          |
|                                                        |         |                                                                                                    |                 |                    |             |                        |          |
|                                                        | Р       | rint                                                                                                    |                 |                    |             | 6                      |          |
| Too many guests in house?<br>Pause online reservations | Designe | ed by Hospitality Digital GmbH. All rights reserved.                                                    |                 | FAQ   Terms of use | e   Imprint | Data privacy Privacy S | Settings |

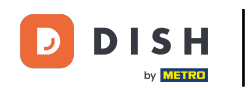

## Po ustawieniu właściwego formatu kliknij Zapisz .

| <b>DISH</b> RESERVATION                                | 09/12/3021, 1539 DISH RESERVATION<br>Reservations   12-12-2022 - 12-12-2022                                | Print           | 1 page                                  |                                 |
|--------------------------------------------------------|----------------------------------------------------------------------------------------------------|-----------------|-----------------------------------------|---------------------------------|
| Reservations                                           |                                                                                                    | Destination     | Save as PDF 🔹                           | DD RESERVATION                  |
| 🎞 Table plan                                           |                                                                                                    | Pages           | All 👻                                   |                                 |
| <b>"1</b> Menu                                         | No reservations available                                                                                  | Layout          | Portrait 👻                              | ~                               |
| 🐣 Guests                                               |                                                                                                    | More settings   | ^                                       | Show more 🗸                     |
| Feedback                                               |                                                                                                    | Paper size      | A4 👻                                    |                                 |
| 🗠 Reports                                              |                                                                                                    | Pages per sheet | 1 💌                                     | <b>P</b> 0/5                    |
| 🗢 Settings 👻                                           |                                                                                                    | Margins         | Default 👻                               |                                 |
| 6 Integrations                                         |                                                                                                    | Scale           | Default 👻                               |                                 |
|                                                        |                                                                                                    | Options         | <ul> <li>Headers and footers</li> </ul> |                                 |
|                                                        |                                                                                                    |                 | Background graphics                     |                                 |
|                                                        | https://www.neion.dok.co/www.neion/fales:302.12.12.4am/Date:302.12.12.4am/Time:0913A0/Atom/Time:2913A59 UT |                 | Cancel                                  |                                 |
|                                                        | Print                                                                                                    |                 |                                         | 0                               |
| Too many guests in house?<br>Pause online reservations | Designed by Hospitality Digital GmbH. All rights reserved.                                                 |                 | FAQ   Terms of use   Imprint            | Data privacy   Privacy Settings |

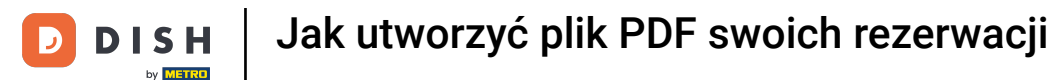

## 1 Teraz nazwij swój plik, wybierz lokalizację docelową na swoim urządzeniu i kliknij Zapisz.

| DISH RESERVATION          | 08/12/2022, 15-3   | 0 DISH RESER<br>Reservations   12-12-2022 - 12                              | RVATION<br>2-12-2022      | Print        |                    | Saving      | alia 🕤 🛛 🖣       | * ~ ( <del>)</del> |
|---------------------------|--------------------|-----------------------------------------------------------------------------|---------------------------|--------------|--------------------|-------------|------------------|--------------------|
| Reservations              |                    |                                                                             |                           | Destination  |                    | Ŧ           | DD RESERVATIO    |                    |
| F Table plan              |                    | T                                                                           |                           | Pages        |                    | v           |                  |                    |
| 🎢 Menu                    |                    | No reservations availab                                                     | ble                       | Layout       |                    | Ţ           |                  | ~                  |
| 🛎 Guests                  |                    |                                                                             | Save As: DISH RESERVATION | e settings   |                    |             | Show mor         | e 🗸                |
| 🕲 Feedback                |                    |                                                                             | Tags:                     | Pr size      |                    | ~           |                  |                    |
| 🗠 Reports                 |                    |                                                                             | Cancel                    | ave          |                    |             | <b>H</b> 0/5     |                    |
| 🏟 Settings 👻              |                    |                                                                             |                           | es per sheet |                    |             |                  |                    |
| ${\cal S}$ Integrations   |                    |                                                                             |                           | Margins      |                    | Ψ           |                  |                    |
|                           |                    |                                                                             |                           | Scale        |                    | Ŧ           |                  |                    |
|                           |                    |                                                                             |                           | Options      |                    |             |                  |                    |
|                           | https://sservaio   | n dish as transmission?itan:2022.12.12.kon/Date:2022.12.12.kon/Firme1093.3A | 908andfine:2393339 14     |              | Cancel             | Save        |                  |                    |
|                           |                    |                                                                             |                           |              |                    |             |                  |                    |
|                           | Print              |                                                                             |                           |              |                    |             |                  | 8                  |
| Pause online reservations | Designed by Hospit | ality Digital GmbH. All rights reserved.                                    |                           |              | FAQ   Terms of use | e   Imprint | Data privacy   I | Privacy Settings   |

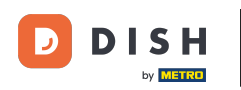

To wszystko. Ukończyłeś samouczek i teraz wiesz, jak utworzyć plik PDF swoich rezerwacji.

| <b>DISH</b> RESERVATION   |                                                      |                                   |                                            | Bella                       | Italia 🕤 🛛 🎽 🗸             |          |
|---------------------------|------------------------------------------------------|-----------------------------------|--------------------------------------------|-----------------------------|----------------------------|----------|
| Reservations              | Have a walk-in customer? Receiv<br>reservation book! | ed a reservation request over pho | one / email? Don't forget to add it to you | ur WALK-IN                  | ADD RESERVATION            |          |
| 편 Table plan              | K Mon, 12 Der                                        | c - Mon, 12 Dec                   | i All services                             |                             | ~                          |          |
| 🛎 Guests                  | There is <b>1</b> active limit configured            | for the selected time period      |                                            |                             | Show more 🗸                |          |
| Feedback                  |                                                      |                                   |                                            |                             |                            |          |
| 🗠 Reports                 | All                                                  |                                   |                                            | Ö0 😤                        | 0 Ħ 0/5                    |          |
| 💠 Settings 👻              |                                                      |                                   |                                            |                             |                            |          |
|                           |                                                      |                                   | No reservations available                  |                             |                            |          |
|                           | Print                                                |                                   |                                            |                             | (                          | ?        |
| Pause online reservations | Designed by Hospitality Digital GmbH. All rig        | hts reserved.                     |                                            | FAQ   Terms of use   Imprin | t   Data privacy   Privacy | Settings |

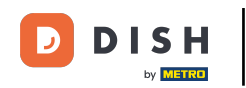

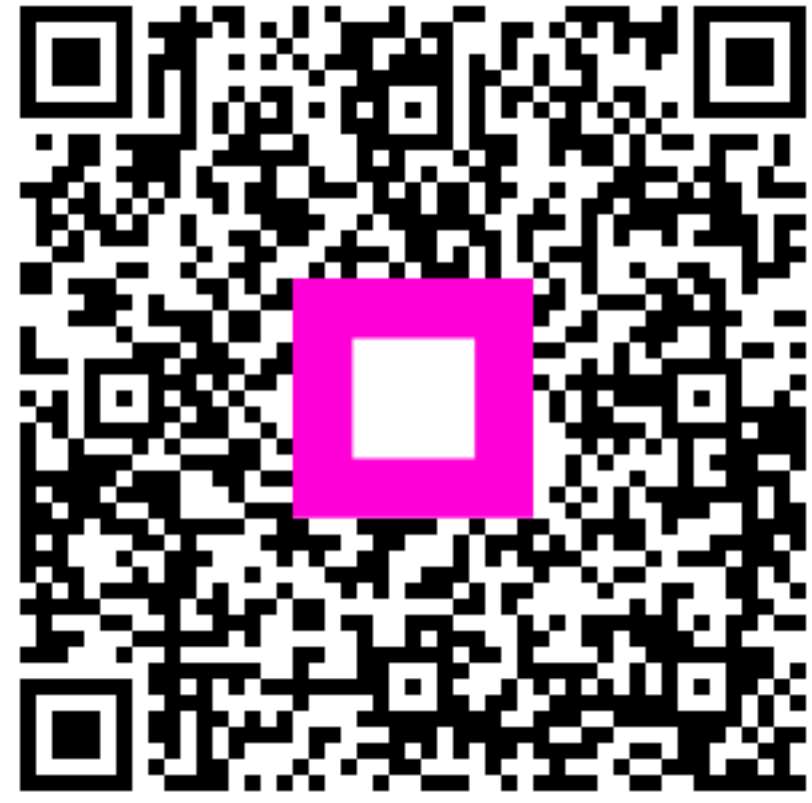

Zeskanuj, aby przejść do interaktywnego odtwarzacza